## Cislovane zoznamy

Cislovane zoznamy sa vytvaraju obdobne ako zoznamy s odrazkamy. V HTML vytvorite cislovany zoznam znackou ..., Jednotlive polozky zoznamu su potom uzatvorene rovnako ako pri zozname s odrazkamy medzi znacky .... Zakladna struktura cislovaneho zoznamu vyzera nasledovne:

1. položka zoznamu

2. položka zoznamu

3. položka zoznamu

- 1. Vo svojom adresary vytvorte kopiu suboru "zoznam\_odr.php" a vytvoreny subor premenujte na "zoznam\_cis.php".
- 2. Ako titulok a nadpis stranky napiste "Cislovane zoznamy".
- 3. Pridajte odkaz na vytvorenu stranku do suboru "sub\_xhtml.php".
- 4. Oba subory ("zoznam\_cis.php" a "sub\_xhtml.php") publikujte a vyskusajte funkcnost odkazu.
- 5. Vsubore "zoznam\_cis.php" vsetky zoznamy s odrazkami nahradte cislovanymi zoznamami.
  - a. vyuzite funkciu Nahradit v ponuke Hladat polozka Nahradit, pripadne pouzite klavesovu skratku Ctrl+H.
  - b. Vnovootvorenom okne vyplnte do pola Najst: hodnotu <ul, do pola Nahradit: hodnotu <ol. Nasledne kliknite na tlacitko OK.</li>
  - c. V nasledujucom okne kliknite na tlacitko Ano vsetky.
  - d. Timto sposobom ste nahradili len zaciatocne znacky zoznamu. Opakujte preto kroky a. az c. tak, abyste zmenili aj koncove tagy (ul> nahradte ol>). Pred nahradovanim umiestnite kurzor do prveho riadku dokumentu.

Pokial teraz opraneny subor ulozite a publikujete, na stranke bude cislovany len viacurovnovy zoznam. To je sposobene tym, ze na ostatne zoznamy ste aplikovali CSS vlastnost list-style-type, v ktorom ste nastavovali vlastne typy odrazok. Pre cislovane zoznamy ma vlastnost definovane ine hodnoty:

| HODNOTA     | ZOBRAZOVANY ZNAK                                     |
|-------------|------------------------------------------------------|
| none        | ziadne cislovanie                                    |
| decimal     | desiatkove cislovanie – vychodzie hodnoty (1. 2. 3.) |
| lower-alpha | male pismena (a. b. c.)                              |
| upper-alpha | velke pismena (A. B. C.)                             |
| lower-roman | male rimske cislice (I. II. III.)                    |
| upper-roman | velke rimske cislice (I. II. III.)                   |

okrem tychto standardnych hodnot su pre vlastnost list-style-type definovane dalsie hodnoty. ich zobrazenie vsak zavisi na podpore jednotlivych prehliadacov. Pokial prehliadac zadanu hodnotu nepodporuje, bude zoznam cislovat vychodzou hodnotou decimal.

- 6. Opravte zoznam s vyuzitim standardnych hodnot pre cislovane zoznamy. Hodnotu none mozete vynechat. do tabulky pridajte este jednu bunku so zoznamom, abyste mohli pouzit vsetky varianty.
- 7. Upravte viacurovnovy zoznam tak, aby polozky prvej urovne boli cislovane a polozky druhej urovne oznacene malymi pismenami.

## Asi takto bude vyzerat vas kod:

```
...
< 0 | >
  Potraviny:
   style="list-style-type: lower-alpha"
   mlieko
   maslo
   saláma
  Drogéria:
   style="list-style-type: lower-alpha"
   zubná pasta
  Ostatné:
   style="list-style-type: lower-alpha"
   pivo
   dezert
```

V praxi moze vzniknut poziadavka, aby cislovany zoznam nezacinal najnizsou hodnotou, teda 1 alebo a. je to napriklad situacia, kedy vo vnutri zoznamu Budete chciet umiestnit iny element, napriklad obrazok a za nim budete chciet v zacatom zozname pokracovat.

Pre take pripady mate k diispozicii hned dva nastroje. Jednak mozete pouzit parameter start znacky , ktoreho hodnota vyjadruje zaciatok cislovaneho zoznamu. Nezalezi na sposobe zobrazovania, teda na hodnote vlastnosti list-style-type. Ak je napriklad parameter start nastaveny na hodnotu 3 a zoznam je zobrazeny malymi pismenami, potom prva hodnota tochto zoznamu bude oznacena pismenom c.

druhou moznostou je pouzitie parametru value pri znacke . Vo vnutri zoznamu teda mozete konkretnej polozke priradit pozadovane poradie. opat nezalezi na formate zoznamu.

Parameter start:

Parameter value:

 ol style="list-style-type: lower-alpha">
 ol style="list-style-type: lower-alpha">
 >maileko
 >maslo
 >maslo
 >li>maslo
 >li>zubná pasta
 >li>pivo
 >di>dezert

- 8. Vyskusajte obidva atributy na ktoromkolvek zozname.
- 9. Prevedte validaciu novovytvorenej stranky kliknutim na validacnu ikonu umiestnenu v submenu. Opravte pripadne chyby tak, aby stranka bola validna.